#### การฟากเวินพ่านระบบการตัดบัญชีอัตโนมัติ (ATS: Automatic Transfer System)

| poem                   | <b>ð∕</b> สวั | ั <b>สดีค่ะ คุณ</b> มิสเตอร์ฟิลลิป |                          |                   |                             | T <b>a K</b> Saver | 🛒 Fund 🚱 Global 🗔 efi | n 👌 กำหนดคำ 🔻         | ⊠ ?▼       | () Logout        |                    |
|------------------------|---------------|------------------------------------|--------------------------|-------------------|-----------------------------|--------------------|-----------------------|-----------------------|------------|------------------|--------------------|
|                        | S             | ET 1,755.54 C                      | Chg: +2.59 : +0.15       | % Value: 12,0     | DO4M High: 1                | l,758.95 : +6      | 5.00                  | Low: 1,753.51 : +0.56 | 10:39:28   | OPEN1            | « »                |
| ปร 1. บริหาร           | รการเงินส่ว   | นบุคคล <mark>×</mark> ซื้อขาย-1 ×  | ออเดอร์/พอร์ต *          | TFEX * Chart *    | Stock Analytics *           | Research *         | Report *              | + New                 | Save PRO-1 | 1 ชื่อขาย        | ชื้อขาย TFEX       |
| <i>₄</i> บริหารการเงิน | ส่วนบุคคล     | 1                                  |                          |                   |                             |                    |                       |                       |            |                  | () = # X           |
|                        |               | ฝากเงิน ถอนเงิน โอนเงิน            | หักเงินเพื่อรายการอื่น   | ดำขอโอนหลักทรัพย์ | <u>สัตราบสดเปลี่ย</u> ณติบต | ameinead as const  |                       |                       |            |                  |                    |
| บัญชี                  |               | มิสเตอร์ฟิลลิป                     |                          |                   |                             |                    |                       |                       |            | วันที่ : 28/09/2 | 561 10:38:34       |
| จำนวนเงินที่ต้องก      | าารโอน        |                                    | חרע 📃                    |                   |                             |                    |                       |                       |            |                  |                    |
| จากบัญชี               |               | Axxxx - บัญชีธนาคารที่ข            | ฟา ATS ไว้ (ค่าธรรมเนียม | רע 20 ארע) ▼      |                             |                    |                       |                       |            |                  |                    |
| สู่บัญชี               |               | Axxxx - Global EQ V                |                          |                   |                             |                    |                       |                       |            |                  |                    |
| รหัสชื้อขาย            |               | กรุณาใส่รหัสซื้อขายเพื่อยืน        | เย้น : •••••             |                   |                             |                    |                       |                       |            |                  |                    |
|                        |               | ตกลง ยกเลิก                        |                          |                   |                             |                    |                       |                       |            |                  |                    |
| สถานะรายการ 1          | หมายเหตุ      |                                    |                          |                   |                             |                    |                       |                       |            |                  |                    |
| เลขที่อ้างอิง          | จากบัญชี      | <b>ត្</b> ុំប័ណ្ឌ វី               | วัน                      | ที่แจ้ง           | จำนวน                       | สถานะ              | ปรับปรุงล่า           | สุด                   |            |                  |                    |
| 🕅 🍕   Page             | 1 of 1   🕨    | M I 😂                              |                          |                   |                             |                    |                       |                       |            |                  | No data to display |

# 1. หลังจาก Log-in เข้าสู่ระบบ POEMS ให้เข้าที่ "บริหารการเงินส่วนบุคคล"

| poer           | ms∕ ª            | ี่ว <b>ัสดีค่ะ คุณ</b> มิสเตอร์ | ฟิลลิป               |                           |             | Ta Saver     | er 🛒 Fund 🚱 Global 🔂 efin |                |             | 🖉 กำหนดค่า 🔻 | $\bowtie$ | ? 🔻  | () Logout |            |         |                    |
|----------------|------------------|---------------------------------|----------------------|---------------------------|-------------|--------------|---------------------------|----------------|-------------|--------------|-----------|------|-----------|------------|---------|--------------------|
| -              |                  | SET 1,755.54                    | Chg                  | : +2.59 : +0.15           | % Valu      | ue: 12,004M  | High: 1                   | ,758.95:+6     | 5.00        | Low: 1,7     | 53.51:+(  | ).56 | 10:39:28  | OPEN       | 1       | • »                |
| ประกาศ บริ     | หารการเงินส      | ่วนบุคคล <mark>×</mark> ช้อข    | เาย-1 <sup>×</sup> อ | อเดอร์/พอร์ต <sup>×</sup> | TFEX × (    | Chart * Sto  | ock Analytics *           | Research *     | Report *    | + Ne         | w         |      | Save PRO- | 1 ข้อ      | ขาย ชื่ | อขาย TFEX          |
| ⊿ บริหารการ    | เงินส่วนบุคค     | a                               |                      |                           |             |              |                           |                |             |              |           |      |           |            |         | @ = # X            |
|                |                  | ฝากเงิน 2.                      | โอนเงิน ห้           | ักเงินเพื่อรายการอื่น     | ด่าขอโอนหล้ | ักทรัพย์ 🏼 🎒 | รราบออกเปลี่ยนเงินสร      | neinaul asunna |             |              |           |      |           |            |         |                    |
| บัญชี          |                  | มิสเตอร์ฟิลลิป                  |                      |                           |             |              |                           |                |             |              |           |      |           | วันที่ : 2 | 8/09/25 | 61 10:38:34        |
| จำนวนเงินที่ต้ | <b>้องการโอน</b> |                                 |                      | บาท                       |             |              |                           |                |             |              |           |      |           |            |         |                    |
| จากบัญชี       |                  | Axxxx - บัญชีย                  | ธนาคารที่ทำ A        | ATS ไว้ (ค่าธรรมเนียม     | ม 20 บาท) ▼ | )            |                           |                |             |              |           |      |           |            |         |                    |
| สู่บัญชี       |                  | Axxxx - Global                  | IEQ V                |                           |             |              |                           |                |             |              |           |      |           |            |         |                    |
| รหัสชื้อขาย    |                  | กรุณาใส่รหัสซื้อข               | มายเพื่อยืนยัน       | : ••••                    |             |              |                           |                |             |              |           |      |           |            |         |                    |
|                |                  | ตกลง ย                          | เกเลิก               |                           |             |              |                           |                |             |              |           |      |           |            |         |                    |
| สถานะรายกา     | เร หมายเหตุ      |                                 |                      |                           |             |              |                           |                |             |              |           |      |           |            |         |                    |
| เลขที่อ้างอิง  | จากบัญว่         | វី តូ់ប័ណ្ឌអី                   |                      | วัน                       | เที่แจ้ง    |              | ่≼ำนวน                    | สถานะ          | ปรับปรุงล่า | สุด          |           |      |           |            |         |                    |
| 🕅 🖣   Page     | 1 of 1   🕨       | - M I 🏖                         |                      |                           |             |              |                           |                |             |              |           |      |           |            | 1       | No data to display |

### 2. เลือกหัวข้อ "โอนเวิน"

| poer           | ms⁄ "                 | <b>เวัสดีค่ะ คุณ</b> มิสเตอร์ฟิ   | ลลิป                    |                            |                |                               | TaxSaver       | 🛒 Fund 😚 Global | () Logout         |      |            |                 |                    |
|----------------|-----------------------|-----------------------------------|-------------------------|----------------------------|----------------|-------------------------------|----------------|-----------------|-------------------|------|------------|-----------------|--------------------|
| /              |                       | SET 1,755.54                      | Chg: +2                 | .59:+0.15%                 | Value: 12,0    | 004M High: 1                  | ,758.95:+6     | 5.00            | Low: 1,753.51 : + | 0.56 | 10:39:28   | OPEN1           | « »                |
| ประกาศ บริ     | ร้หารการเงินส         | ี่ iวนบุคคล <mark>×</mark> ช้้อขา | เย-1 <sup>×</sup> ออเดอ | อร์/พอร์ต <sup>×</sup> TFE | X × Chart ×    | Stock Analytics *             | Research *     | Report *        | + New             |      | Save PRO-1 | ช้อขาย ว่       | ใอขาย TFEX         |
| ⊿ บริหารการ    | เงินส่วนบุคค          | <b>เ</b> ล                        |                         |                            |                |                               |                |                 |                   |      |            |                 | (e) = # X          |
|                |                       | ฝากเงิน ถอนเงิน โ                 | โอนเงิน หักเงินเ        | พื่อรายการอื่น คำข         | อโอนหลักทรัพย์ | <u>สัสสาแสดนปลี่ยนเงินส</u> ร | าดกระบบระบวทศา |                 |                   |      |            |                 |                    |
| บัญชี          |                       | มิสเตอร์ฟิลลิป                    |                         |                            |                |                               |                |                 |                   |      | 1          | นที่ : 28/09/25 | 61 10:38:34        |
| จำนวนเงินที่ต่ | <sub>ล้องการ</sub> 3. |                                   | ערע 📃 ארע               | n                          |                |                               |                |                 |                   |      |            |                 |                    |
| จากบัญชี       |                       | Axxxx - บัญชีธน                   | มาดารที่ทำ ATS ไว       | ว้ (ค่าธรรมเนียม 20 1      | חחו) 🔻         |                               |                |                 |                   |      |            |                 |                    |
| สู่บัญชี       |                       | AXXXX - Global E                  | EQ V                    |                            |                |                               |                |                 |                   |      |            |                 |                    |
| รหัสชื้อขาย    |                       | กรุณาใส่รหัสซื้อขา                | ายเพื่อยืนยัน : 🛛 🐽     | ••••                       |                |                               |                |                 |                   |      |            |                 |                    |
|                |                       | ตกลง ยกเ                          | เลิก                    |                            |                |                               |                |                 |                   |      |            |                 |                    |
| สถานะรายกา     | าร หมายเหตุ           |                                   |                         |                            |                |                               |                |                 |                   |      |            |                 |                    |
| เลขที่อ้างอิง  | จากบัญข่              | វី តូ់ប័ណ្ឌ វី                    |                         | วันที่แจ้                  |                | จำนวน                         | สถานะ          | ปรับปรุงล่า     | สุด               |      |            |                 |                    |
| 🛛 🖣 🕴 Page     | 1 of 1   🌗            | M I 🤁                             |                         |                            |                |                               |                |                 |                   |      |            |                 | No data to display |

# 3. กรอกจำนวนเวินที่ต้องการโอนเข้าบัญชี (เป็นเงินบาทเท่านั้น)

| poen                    | <b>n.s∕</b> <sup>a</sup> | <b>วัสดีค่ะ คุณ</b> <sup>มิ</sup> สเตอร์ฟิลลิป |                                         |                    |                             | TaxSaver           | aver 🛒 Fund 🚯 Global 🔊 efin 🔗 กำหนดค่า 🔻 🖾 ? 🔻 |                       |            |                   |                    |  |  |  |
|-------------------------|--------------------------|------------------------------------------------|-----------------------------------------|--------------------|-----------------------------|--------------------|------------------------------------------------|-----------------------|------------|-------------------|--------------------|--|--|--|
| /                       |                          | SET 1,755.54                                   | Chg: +2.59 : +0.15                      | % Value: 12        | ,004M High: 1               | ,758.95 : +6       | 5.00                                           | Low: 1,753.51 : +0.56 | 10:39:28   | OPEN1             | «                  |  |  |  |
| ประกาศ บริห             | ารรการเงินส่             | วนบุคคล 🎽 ซื้อขาย-1 '                          | <sup>(</sup> ออเดอร์/พอร์ต <sup>×</sup> | TFEX * Chart       | Stock Analytics *           | Research *         | Report *                                       | + New                 | Save PRO-1 | . ช้อขาย ร่       | ชื่อขาย TFEX       |  |  |  |
| ิ <b>₄ บริหารการ</b> เล | งินส่วนบุคค              | ล                                              |                                         |                    |                             |                    |                                                |                       |            |                   | (?) = # X          |  |  |  |
|                         |                          | ฝากเงิน ถอนเงิน โอนเงิ                         | น หักเงินเพื่อรายการอื่น                | ด่าขอโอนหลักทรัพย์ | <u>สัตราแลดเปลี่ยนเสินต</u> | amein aud seaunnai |                                                |                       |            |                   |                    |  |  |  |
| บัญชี                   |                          | มิสเตอร์ฟิลลิป                                 |                                         |                    |                             |                    |                                                |                       | 4          | วันที่ : 28/09/25 | 561 10:38:34       |  |  |  |
| <b>จำนวนเงินที</b> ่ต้อ | งการโอน                  |                                                | บาท                                     |                    |                             |                    |                                                |                       |            |                   |                    |  |  |  |
| จากบัญชี                | 4                        | Axxxx - บัญชีธนาคารท่                          | ที่ทำ ATS ไว้ (ค่าธรรมเนียม             | ม 20 บาท) ▼        |                             |                    |                                                |                       |            |                   |                    |  |  |  |
| สู่บัญชี                |                          | Axxxx - Global EQ V                            |                                         |                    |                             |                    |                                                |                       |            |                   |                    |  |  |  |
| รหัสชื้อขาย             |                          | กรุณาใส่รหัสซื้อขายเพื่อย่                     | ว็นยัน :                                |                    |                             |                    |                                                |                       |            |                   |                    |  |  |  |
|                         |                          | ตกลง ยกเลิก                                    |                                         |                    |                             |                    |                                                |                       |            |                   |                    |  |  |  |
| สถานะรายการ             | หมายเหตุ                 |                                                |                                         |                    |                             |                    |                                                |                       |            |                   |                    |  |  |  |
| เลขที่อ้างอิง           | จากบัญชื                 | ត់ប័លអី                                        | ວັນ                                     | เที่แจ้ง           | จำนวน                       | สถานะ              | ปรับปรุงล่า                                    | สด                    |            |                   |                    |  |  |  |
| 🕅 🖣   Page              | 1 of 1   🕨               | M I 🤓                                          |                                         |                    |                             |                    |                                                |                       |            |                   | No data to display |  |  |  |

# 4. เลือกบัญชีรนาคารที่ทำการพูก ATS ไว้

| poe           | ms∕ –        | <b>งวัสดีค่ะ คุณ</b> มิสเตอร์  | ฟิลลิป        |                            |             |            |                       | T <mark>a√S</mark> aver  | इ∰Fund 🚱Global 🔂 efin o <sup>©</sup> กำหนดค่า ▼ 🖾 ? ▼ |                   |       |            |                 |                    |  |
|---------------|--------------|--------------------------------|---------------|----------------------------|-------------|------------|-----------------------|--------------------------|-------------------------------------------------------|-------------------|-------|------------|-----------------|--------------------|--|
| /             |              | SET 1,755.54                   | Ch            | g: +2.59 : +0.1            | 5% Va       | lue: 12,00 | )4M High: 1           | , <b>758.95 :</b> +(     | 5.00                                                  | Low: 1,753.51 : + | +0.56 | 10:39:28   | OPEN1           | •••                |  |
| ประกาศ บ่     | ริหารการเงิน | ช่วนบุคคล <mark>*</mark> ชื้อข | าย-1 ×        | ออเดอร์/พอร์ต <sup>×</sup> | TFEX ×      | Chart ×    | Stock Analytics *     | Research *               | Report *                                              | + New             |       | Save PRO-1 | ชื่อขาย         | ชื้อขาย TFEX       |  |
| ⊿ บริหารกา    | รเงินส่วนบุค | าล                             |               |                            |             |            |                       |                          |                                                       |                   |       |            |                 | (c) = # X          |  |
|               |              | ฝากเงิน ถอนเงิน                | โอนเงิน       | หักเงินเพื่อรายการอื่น     | ด่าขอโอนห   | ลักทรัพย์  | สัตราแลดเปลี่ยนเงินสร | methani <del>keuna</del> |                                                       |                   |       |            |                 |                    |  |
| บัญชี         |              | มิสเตอร์ฟิลลิป                 |               |                            |             |            |                       |                          |                                                       |                   |       | 1          | านที่ : 28/09/2 | 561 10:38:34       |  |
| จำนวนเงินที่  | ต้องการโอน   |                                |               | ) มาท                      |             |            |                       |                          |                                                       |                   |       |            |                 |                    |  |
| จากบัญชี      |              | Axxxx - บัญชีธ                 | รนาคารที่ทำ   | ATS ไว้ (ค่าธรรมเนีย       | ม 20 บาท) เ | •          |                       |                          |                                                       |                   |       |            |                 |                    |  |
| สู่บัญชี      |              | Axxxx - Global                 | EQ 🔻          |                            |             |            |                       |                          |                                                       |                   |       |            |                 |                    |  |
| รหัสชื้อขาย   |              | กรุณาใส่รหัสซื้อข              | ายเพื่อยืนยัง | u: •••••                   |             |            |                       |                          |                                                       |                   |       |            |                 |                    |  |
|               |              | ตกลง ย                         | กเลิก         |                            |             |            |                       |                          |                                                       |                   |       |            |                 |                    |  |
| สถานะรายก     | าร หมายเหตุ  |                                |               |                            |             |            |                       |                          |                                                       |                   |       |            |                 |                    |  |
| เลขที่อ้างอิง | จากบัญ       | ชี สู่บัญชี                    |               | ວ້າ                        | นที่แจ้ง    |            | จำนวน                 | สถานะ                    | ปรับปรุงล่า                                           | สุด               |       |            |                 |                    |  |
| 🛛 🖣 🕴 Page    | 1 of 1       | ) N I 🥙                        |               |                            |             |            |                       |                          |                                                       |                   |       |            |                 | No data to display |  |

### 5. เลือกบัญชี "Global EQ"

| poe           | ms             | <b>สวัสดีค่ะ คุณ</b> มิสเตอร์  | ฟิลลิป       |                            |                         |                         |                             | Tax(Saver           | ∰Fund       | 😚 Global | 🔊 efin     | 🗳 กำหนดค่า 🔻 | $\bowtie$ | ? 🔻        | () Logout |                    |
|---------------|----------------|--------------------------------|--------------|----------------------------|-------------------------|-------------------------|-----------------------------|---------------------|-------------|----------|------------|--------------|-----------|------------|-----------|--------------------|
| -             |                | SET 1,755.54                   | C            | ng: +2.59 <b>:</b> +0.1    | 5% Va                   | alue: <mark>12,0</mark> | 04M High:                   | 1,758.95 : +        | 6.00        | Low: 1,  | 753.51 : + | 0.56         | 10:39:28  | OPEN:      | 1         | « »                |
| ประกาศ บ      | เริ่หารการเงิน | ส่วนบุคคล <mark>×</mark> ชื้อข | Iาย-1 ×      | ออเดอร์/พอร์ต <sup>×</sup> | TFEX ×                  | Chart ×                 | Stock Analytics *           | Research *          | Report      | + N      | ew         |              | Save PRO- | 1 ช้อว     | เกย ชื่   | อขาย TFEX          |
| ⊿ บริหารกา    | เรเงินส่วนบุค  | าล                             |              |                            |                         |                         |                             |                     |             |          |            |              |           |            |           | @ = # X            |
|               |                | ฝากเงิน ถอนเงิน                | โอนเงิน      | หักเงินเพื่อรายการอื่น     | ดำขอโอนห                | เล้กทรัพย์              | <u>สัตราบสถาปสี่ยหม</u> ลิบ | สรากสำนักสมใจสรากเส |             |          |            |              |           |            |           |                    |
| ប័ល្អឌី       |                | มิสเตอร์ฟิลลิป                 |              |                            |                         |                         |                             |                     |             |          |            |              |           | วันที่ : 2 | 8/09/25   | 61 10:38:34        |
| จำนวนเงินที   | ต้องการโอน     |                                |              | ี บาท                      |                         |                         |                             |                     |             |          |            |              |           |            |           |                    |
| จากบัญชี      |                | Axxxx - บัญชีร                 | ธนาคารที่ท่  | า ATS ไว้ (ค่าธรรมเนีย     | มม 20 บาท) <sup>-</sup> | •                       |                             |                     |             |          |            |              |           |            |           |                    |
| สู่บัญชี      |                | Axxxx - Global                 | I EQ 🔻       |                            |                         | -                       |                             |                     |             |          |            |              |           |            |           |                    |
| รหัสชื้อขาย   |                | กรุณาใส่รหัสซื้อข              | มายเพื่อยืนเ | ñu: •••••                  |                         | )                       |                             |                     |             |          |            |              |           |            |           |                    |
|               | 6.             | ตกลง ย                         | เกเลิก       |                            |                         |                         |                             |                     |             |          |            |              |           |            |           |                    |
| สถานะรายก     | าาร หมายเหตุ   |                                |              |                            |                         |                         |                             |                     |             |          |            |              |           |            |           |                    |
| เลขที่อ้างอิง | จากบัญ         | ชี สู่บัญชี                    |              | i                          | ันที่แจ้ง               |                         | จำนวเ                       | น สถานะ             | ปรับปรุงล่า | สุด      |            |              |           |            |           |                    |
| 🛛 🖣 🛛 Page    | e 1 of 1       | > 🕅 I 🍣                        |              |                            |                         |                         |                             |                     |             |          |            |              |           |            | 1         | No data to display |

## 6. ใส่รหัสซื้อขายหลักทรัพย์ (PIN) าากนั้นกดตกลมเพื่อเสร็จสิ้นการดำเนินการ

| po            | ems            | <b>สวัสดีค่ะ คุณ</b> ี่ มีสเตย | อร์ฟิลลิป     |                         |           |            |                              | T <b>ax</b> Saver | ₩Fund       | 😚 Global | 🔂 efin    | ₀⊅ี่ กำหนดค่า ▼ | × '       | ? 🔻         | () Logout |                    |
|---------------|----------------|--------------------------------|---------------|-------------------------|-----------|------------|------------------------------|-------------------|-------------|----------|-----------|-----------------|-----------|-------------|-----------|--------------------|
| -             |                | SET 1,755.54                   | C             | hg: +2.59 : +0.15       | 5% V      | alue: 12,0 | 04M High: :                  | L,758.95:+0       | 5.00        | Low: 1,7 | 53.51 : + | 0.56            | 10:39:28  | OPEN1       |           | « »                |
| ประกาศ        | บริหารการเงิ   | เส่วนบุคคล <mark>*</mark> ชื้อ | าขาย-1 ×      | ออเดอร์/พอร์ต *         | TFEX ×    | Chart ×    | Stock Analytics *            | Research *        | Report *    | + Ne     | W         |                 | Save PRO- | 1 ช้อข      | าย ช้     | ยาย TFEX           |
| ⊿ บริหารถ     | ารเงินส่วนบุด  | าคล                            |               |                         |           |            |                              |                   |             |          |           |                 |           |             |           | (c) = # X          |
|               |                | ฝากเงิน ถอนเงิน                | เ โอนเงิน     | หักเงินเพื่อรายการอื่น  | ดำขอโอนห  | หลักทรัพย์ | <u>อัตราแลดเปลี่ยนเสิน</u> ต | ominaulaeuma      |             |          |           |                 |           |             |           |                    |
| บัญชี         |                | มิสเตอร์ฟิลลิป                 |               |                         |           |            |                              |                   |             |          |           |                 |           | วันที่ : 28 | /09/25    | 61 10:38:34        |
| จำนวนเงิน     | เที่ต้องการโอน |                                |               | ี บาท                   |           |            |                              |                   |             |          |           |                 |           |             |           |                    |
| จากบัญชี      |                | Axxxx - บัญ                    | ชีธนาคารที่ท่ | 1า ATS ไว้ (ค่าธรรมเนีย | ม 20 บาท) | •          |                              |                   |             |          |           |                 |           |             |           |                    |
| สู่บัญชี      |                | AXXXX - Glob                   | oal EQ ▼      |                         |           |            |                              |                   |             |          |           |                 |           |             |           |                    |
| รหัสชื้อขา    | ย              | กรุณาใส่รหัสซึ้อ               | อขายเพื่อยืน  | ยัน: •••••              |           |            |                              |                   |             |          |           |                 |           |             |           |                    |
|               |                | ตกลง                           | ยกเลิก        |                         |           |            |                              |                   |             |          |           |                 |           |             |           |                    |
| สถานะราย      | มการ หมายเห    | ด                              |               |                         |           |            |                              |                   |             |          |           |                 |           |             |           |                    |
| เลขที่อ้างอิง | ง จากบัย       | มชี สู่บัญชี                   |               | ວັກ                     | แที่แจ้ง  |            | จำนวน                        | สถานะ             | ปรับปรุงล่า | สุด      |           |                 |           |             |           |                    |
| 🕅 🍕   Pa      | ge 1 of 1      | 🕨 🕅 I 🏖                        |               |                         |           |            |                              |                   |             |          |           |                 |           |             | N         | lo data to display |

้หลัวจากส่วคำสั่วเรียบร้อยแล้ว สามารถดูสถานะขอวรายการที่ทำไว้ในช่อว "สถานะรายการ"

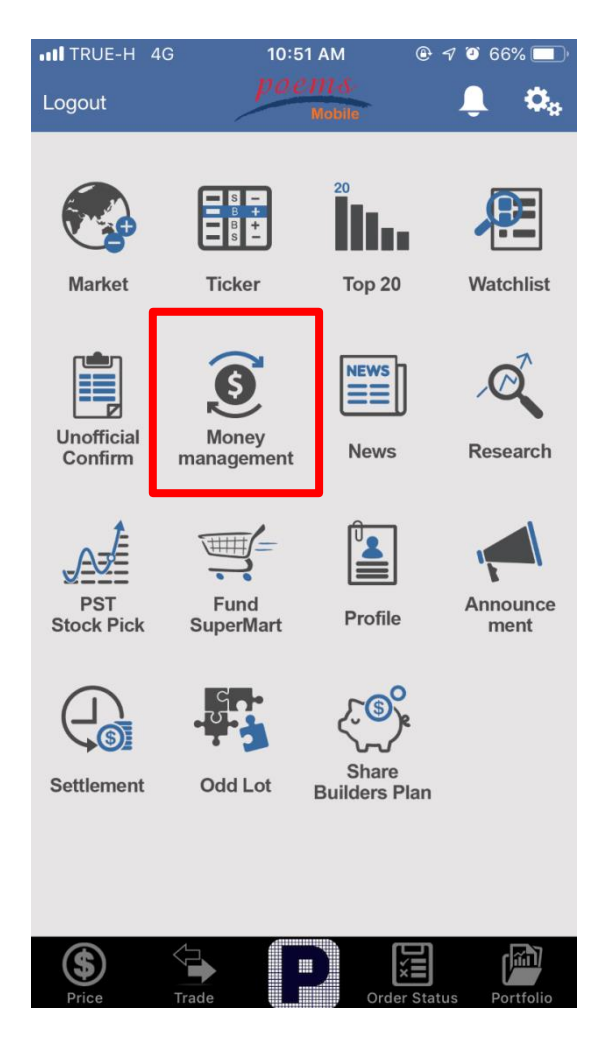

#### 1. เลือกเมนู "Money management"

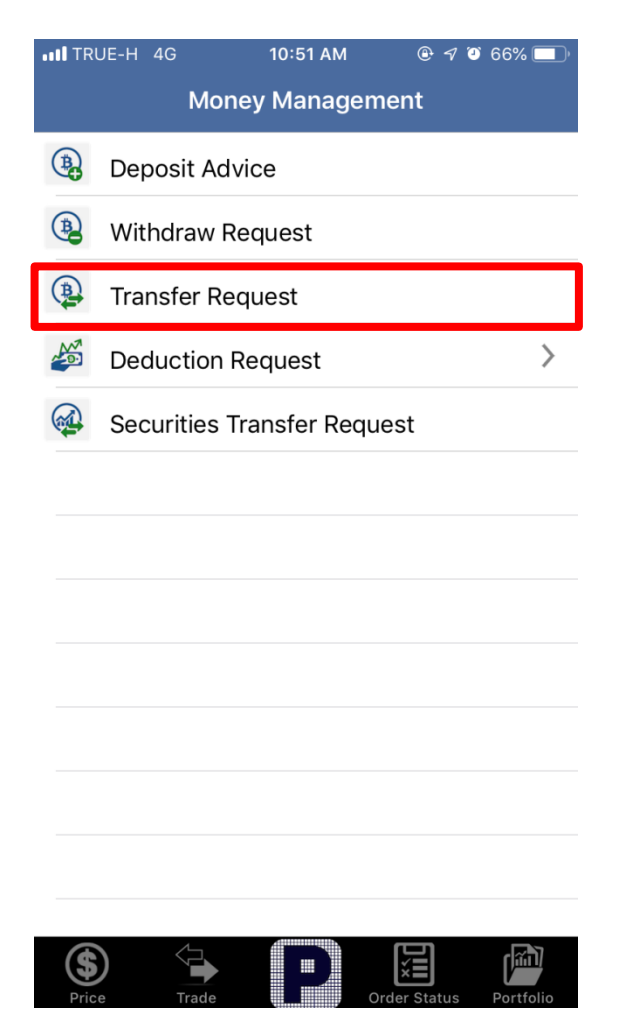

#### 2. เลือกแกบ "Transfer Request"

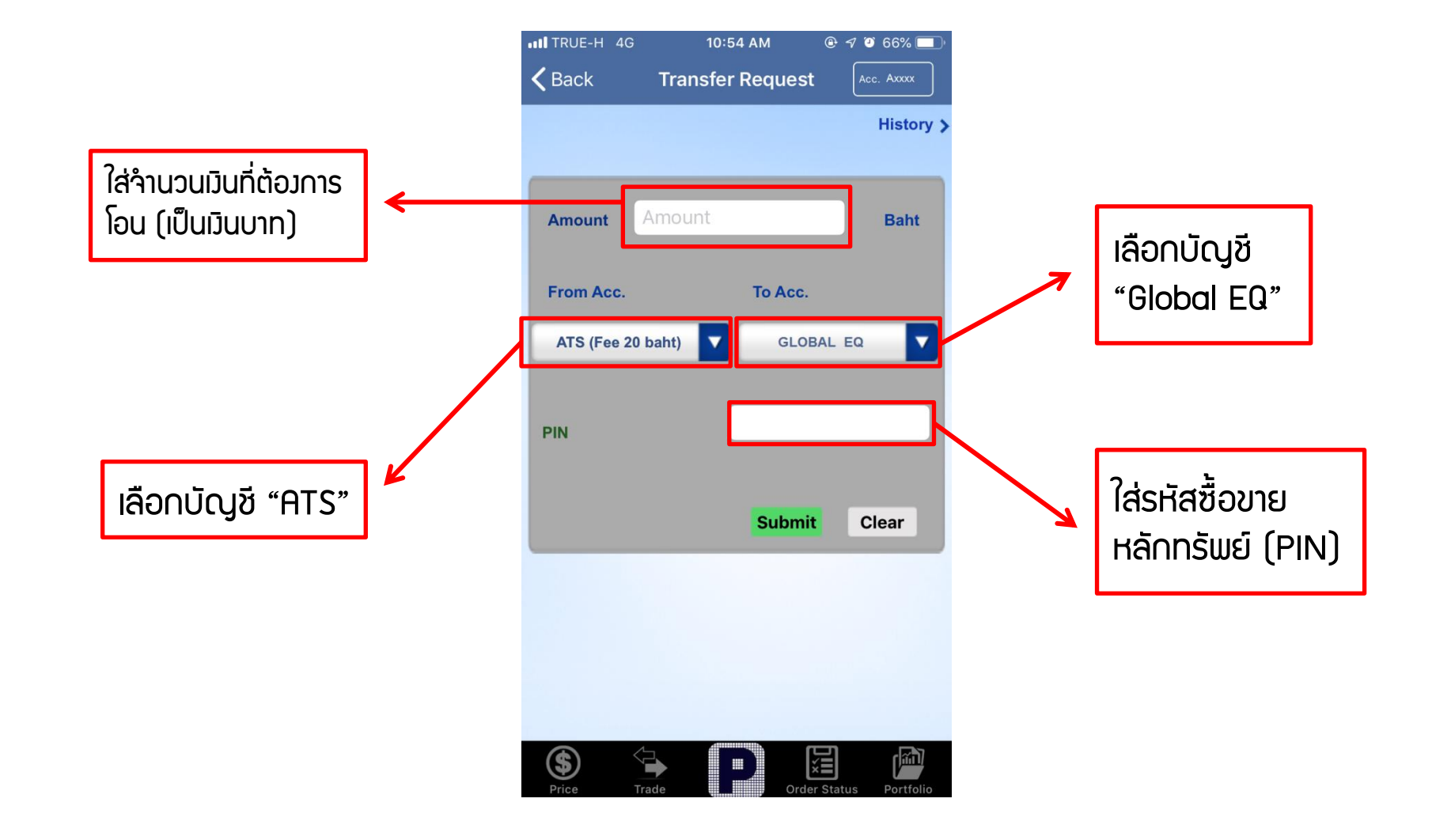

## 3. กรอกรายละเอียดทั้งหมดจากนั้นกด "Submit" เพื่อเสร็จสิ้นการดำเนินการ

### หลังจากโอนเงินเรียบร้อย กรุณาติดต่อ <u>02–635–3055</u> เพื่อแจ้งรายละเอียดดังนี้

- ชื่อ-นามสกุล
- จำนวนเวินที่โอน
- เวลาที่ทำการโอน
- ช่องทางในการโอนเงิน (ATS, Bill Payment)
- รนาคารที่ใช้บริการ
- สกุลเวินที่ต้องการโอน